## ขั้นตอนการยืนยันสิทธิ์การใช้งาน Zoom License

## สำหรับผู้จองที่จองในระบบ Booking.nu.ac.th เป็นครั้งแรก

1. เข้าเว็บที่ <u>https://nu-ac-th.zoom.us/</u> แล้วคลิกปุ่ม Sing in ตามรูป

|            | zoom                                  |
|------------|---------------------------------------|
|            | Video Conferencing                    |
|            | Join Connect to a meeting in progress |
|            | Host Start a meeting                  |
|            | Sign in Configure your account        |
|            | Made with Zoom                        |
|            |                                       |
| Getting \$ | Started Download Client Zoom Support  |

2. กรอกอีเมลมหาวิทยาลัยของผู้จอง License Zoom แล้วคลิก Next

|                            | Contraction of the         |                                                                                                    |
|----------------------------|----------------------------|----------------------------------------------------------------------------------------------------|
|                            |                            |                                                                                                    |
| Sign in                    |                            |                                                                                                    |
| @nu.ac.th                  |                            |                                                                                                    |
| Can't access your account? |                            |                                                                                                    |
|                            | Next                       | ALL PROPERTY.                                                                                                    |
| Sign-in options            |                            |                                                                                                    |
|                            | Can't access your account? | Image: Contract of the contract of the contract of |

3. กรอกรหัสผ่านอีเมลมหาวิทยาลัย แล้วคลิกปุ่ม Sign in

|                    | NARTHUM LOS |
|--------------------|-------------|
|                    |             |
| ← @nu.ac.th        |             |
| Enter password     |             |
|                    |             |
| Forgot my password |             |
|                    | Sign in     |
|                    |             |

4. หากต้องการคงค่าในการ Login ไว้ ทำการคลิก Yes ถ้าไม่ต้องการคลิก No

| 1 |                                                                 |  |
|---|-----------------------------------------------------------------|--|
|   |                                                                 |  |
|   | @nu.ac.th                                                       |  |
|   | Stay signed in?                                                 |  |
|   | Do this to reduce the number of times you are asked to sign in. |  |
|   | Don't show this again                                           |  |
|   | No. Yes                                                         |  |
|   |                                                                 |  |
|   |                                                                 |  |

5. ทำการคลิก Confirm your email address

| zoom | SOLUTIONS - | PLANS & PRICING | CONTACT SALES | RESOURCES *                                           | JOIN | HOST - | SIGN IN | SIGN UP, IT'S FREE |
|------|-------------|-----------------|---------------|-------------------------------------------------------|------|--------|---------|--------------------|
|      |             |                 |               |                                                       |      |        |         |                    |
|      |             |                 | Co            | onfirm your email address                             |      |        |         |                    |
|      |             |                 | Weld          | come! Please confirm your email below to get started. |      |        |         |                    |
|      |             |                 |               | @nu.ac.th                                             |      |        |         |                    |
|      |             |                 |               | Confirm your email address                            |      |        |         |                    |

6. ทำการเช็คอีเมลที่ <u>www.office.com</u> จะมีเมลจาก Zoom จากนั้นคลิก Activate Account ดังรูป

| Pleas | e activate your Zoom account                                                                                                    |                                        |                   |                       |                                    |                      |                  |
|-------|----------------------------------------------------------------------------------------------------|----------------------------------------|-------------------|-----------------------|------------------------------------|----------------------|------------------|
| Z     | Zoom <no-reply@zoom.us><br/>To: ASAIHL Room-03</no-reply@zoom.us>                                                                                                    |                                        | 5                 | K<br>Tue 1            | <i>∂</i><br>0/25/2                 | <b>B</b><br>2022 3:0 | 4 PM             |
|       |                                                                                                    |                                        |                   |                       |                                    |                      |                  |
|       | Hi asaihl-room-03@nu ac.th,                                                                                                    |                                        |                   |                       |                                    |                      |                  |
|       | Welcome to Zoom!                                                                                                    |                                        |                   |                       |                                    |                      |                  |
|       | Activate your account please click the button below to verify your email address.                                                                                                    |                                        |                   |                       |                                    |                      |                  |
|       | Or paste this link into your browser:<br>https://nu-ac-th.zoom.us/activate_help?code=2D0kWQT_lh6un3k0gwdUYBQ6ZJCAZ-<br>33hs1y4kVwh08.AG.ytreVlaXKAWrttDvbJVKeWftr9PkX2In17_KyEI21qfgrjwVpyO7O4X3pjWGdlW4QWEctCpkxKFTsIdcFTg6wNvl6kT-UuHqIH6AIZoO<br>O2xzp8k_F3FNE9UnnWXFHrkTtgRnTiwUmLw0L1cs6tnQ2vblkW5IPg02HEznGarthykbNsN82Fg934u3ODSYsONPw9XUBPxLu1INFhzq6EHpl.TaGgPl | 6 <mark>f2W</mark> qPbeU<br>EgQs7jIOq5 | DACNYs<br>ac0aTPw | itDPQJ_I<br>.ljNsvkf2 | t <mark>qrVLsF</mark> S<br>LH96QBI | Zz_HL870<br>T&fr=hos | lv_t-<br>tinvite |
|       | Questions? Visit our Support Center.                                                                                                    |                                        |                   |                       |                                    |                      |                  |
|       | Happing Zooming!                                                                                                    |                                        |                   |                       |                                    |                      |                  |
|       | Copyright @2020 Zoom Video Communications, Inc. All rights reserved.                                                                                                    |                                        |                   |                       |                                    |                      |                  |

7. จะเปิดหน้าเว็บของ Zoom ขึ้นมา ทำการคลิก Sign in with SSO

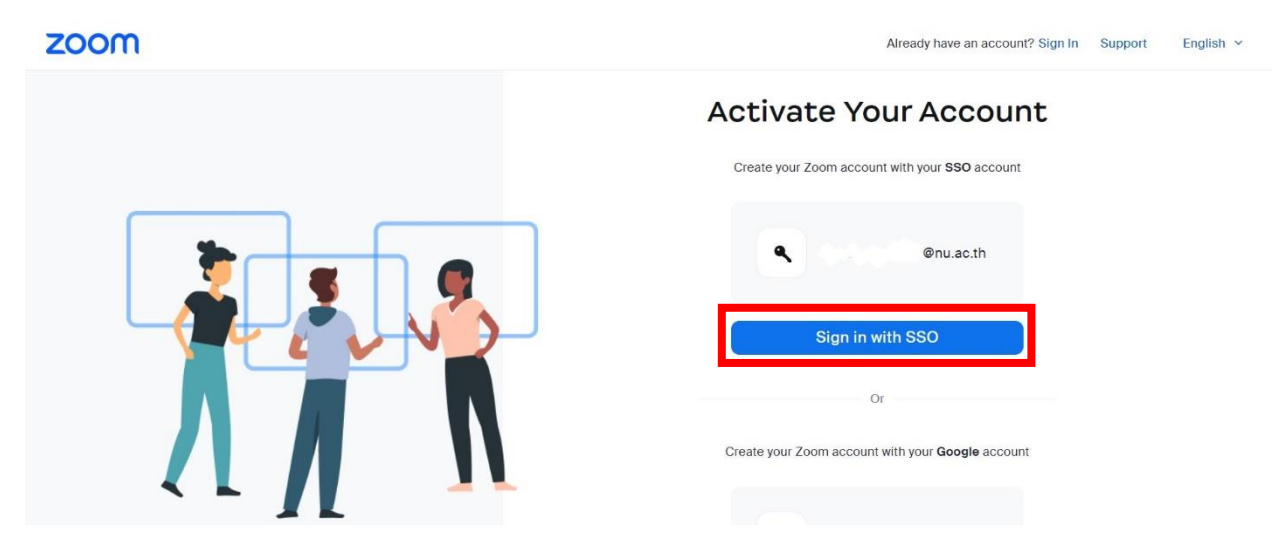

8. จะปรากฏหน้า Profile ดังรูป เป็นอันเสร็จสิ้นการยืนยันสิทธิ์การใช้งาน Zoom License

| ZOOM SOLUTIONS - P   | LANS & PRICING CONTACT SALES                                | RESOURCES -                                                                                                    | SCHEDULE JOIN HOST                                                                            | • WHITEBOARD NEW                               |
|----------------------|-------------------------------------------------------------|----------------------------------------------------------------------------------------------------|-----------------------------------------------------------------------------------------------|------------------------------------------------|
| Profile              |                                                             |                                                                                                    |                                                                                               |                                                |
| Meetings             | When you join meetin<br>approximate participants. Your name | gs and webinars hosted on Zoom, your profile information, in<br>ne and email address will also be visible to the account owne | cluding your name and profile picture, may be<br>r and host when you join meetings or webinar | e visible to other<br>s on their account while |
| Webinars             | you're signed in. The                                       | account owner and others in the meeting can share this inform                                                                 | nation with apps and others.                                                                  |                                                |
| Personal Contacts    |                                                             |                                                                                                    |                                                                                               | <b>1</b> -10                                   |
| Whiteboards NEW      |                                                             |                                                                                                    |                                                                                               | Edit                                           |
| Recordings           |                                                             |                                                                                                    |                                                                                               |                                                |
| Settings             |                                                             |                                                                                                    |                                                                                               |                                                |
| Account Profile      | Porconal                                                    |                                                                                                    |                                                                                               |                                                |
| Reports              | Personal                                                    |                                                                                                    |                                                                                               |                                                |
|                      | Phone                                                       | Not set                                                                                                    |                                                                                               | Add Phone Number                               |
|                      |                                                             |                                                                                                    |                                                                                               |                                                |
| Zoom Learning Center | Language                                                    | English                                                                                                    |                                                                                               | Edit                                           |
| Attend Live Training | Time Zone                                                   | (GMT+7:00) Bangkok                                                                                                    |                                                                                               | Edit                                           |
| video lutoriais      |                                                             |                                                                                                    |                                                                                               |                                                |

## หมายเหตุ

การใช้งาน Zoom License จะต้องเข้าใช้งานด้วยวิธีการ Sign in ผ่าน SSO (<u>https://nu-ac-th.zoom.us/</u>) ทุกครั้ง

କ୍ଷ କ୍ଷ କ୍ଷ କ୍ଷ କ୍ଷ କ୍ଷ କ୍ଷ କ୍ଷ କ୍ଷ